## きらりCG マニュアル

~ Forアークレンダーゼロ~

《 応用編 》

## 応用編項目

ムービーを作ってみよう!

ここでは、ムービーを作成します。 ムービーカメラの基本的な設定を覚えていきましょう。

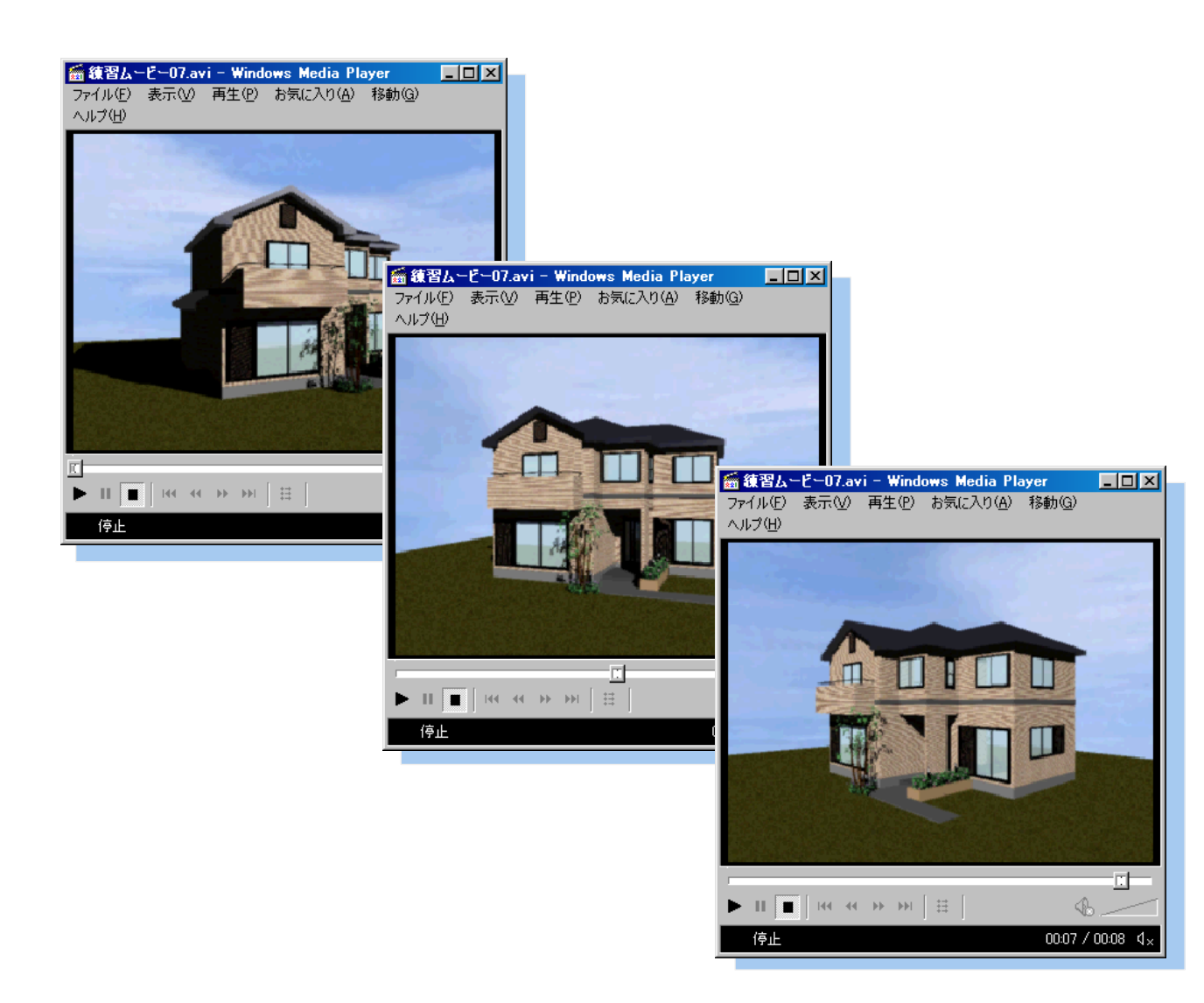

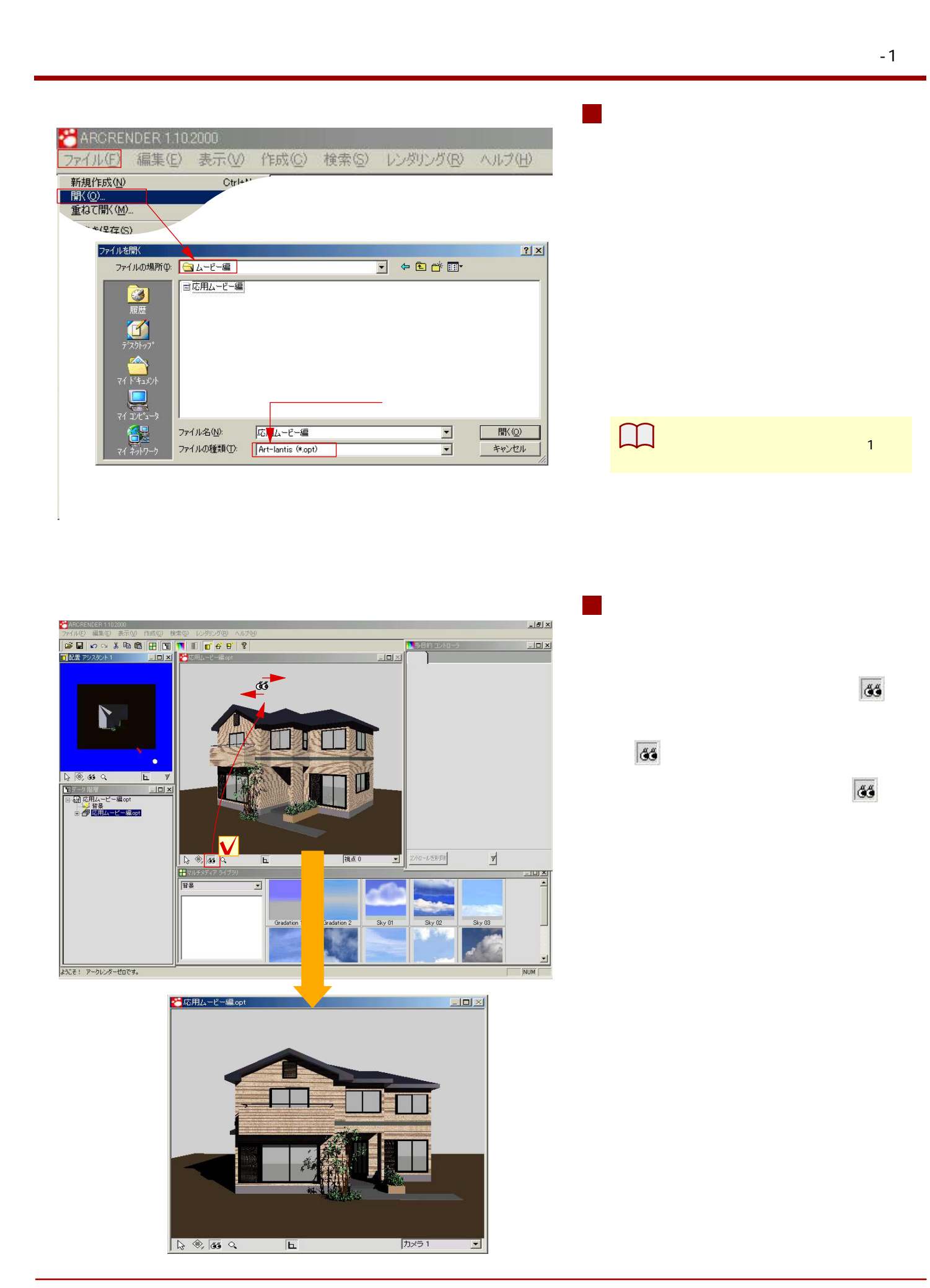

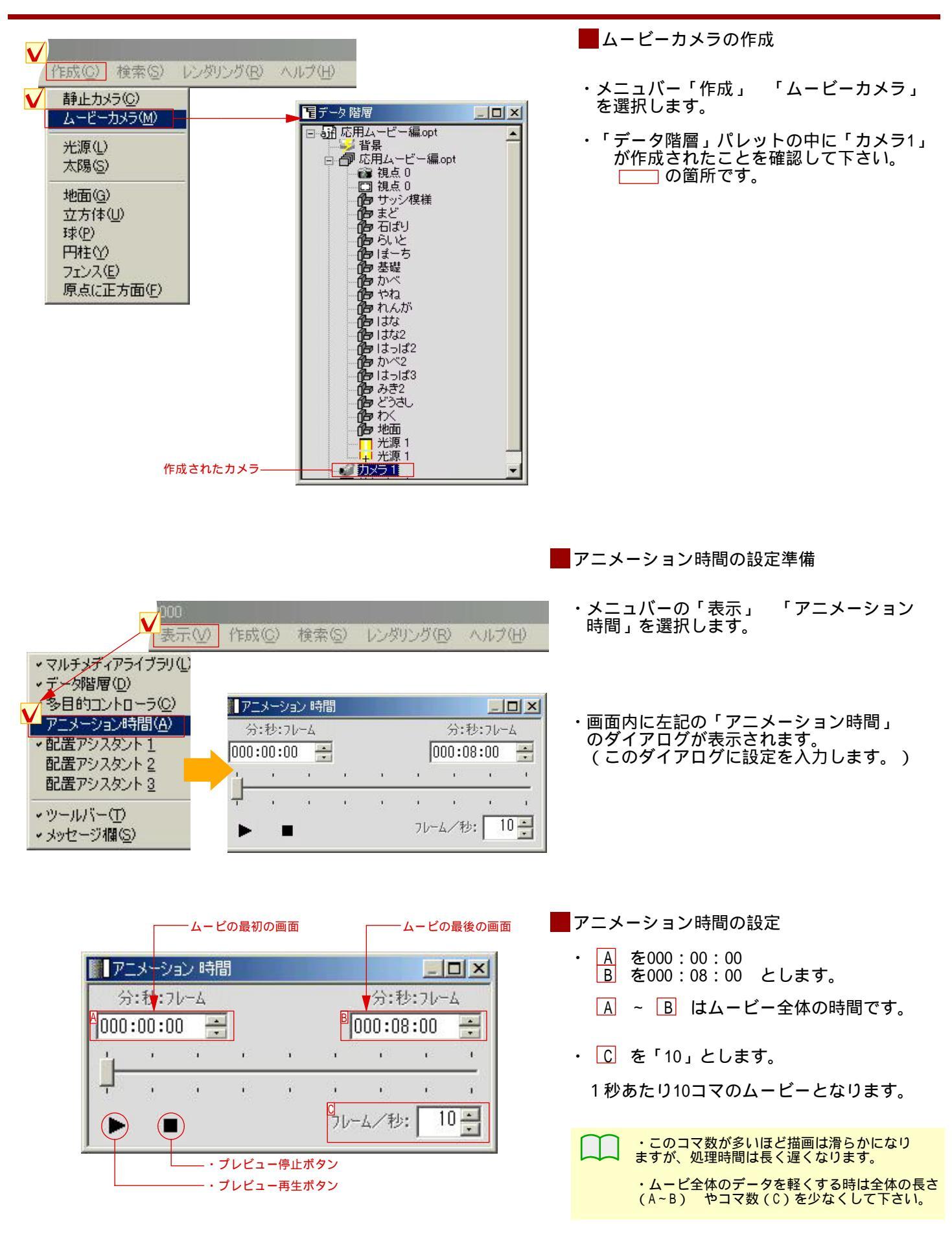

■最後の視点を決める。 ・ D のスライダーを一番右迄動かします。 アニメーション 時間 - 0 × 分:秒:フレーム 分:秒:フレーム \* 000:08:00 00:00:00 • このスライダーの端から端がムービ全体の長さに なります。 つまり今回の場合は、8秒間がこのスライダーの 端から端に凝縮されていると言えるのです。 -10 ÷ 71-4/秒: 

\_0×

Π

例) ムービの終点となる画面です。

П

・ワークビュー画面内で 👪 を使用して ムービーの最後の視点を決めてください。

▶ 多目的 コントローラ 位置 大きさ 色彩 設定 ) 変化方法 標準(リニア) ▼ 変化強度 50 🛨 □ スタートと同じに [**【**] 返す

\_ 🗆 🖂

őő

・多目的コントローラの「キーフレーム追加」 ボタンをクリックします。 これで、8秒後の視点位置が決定しました。

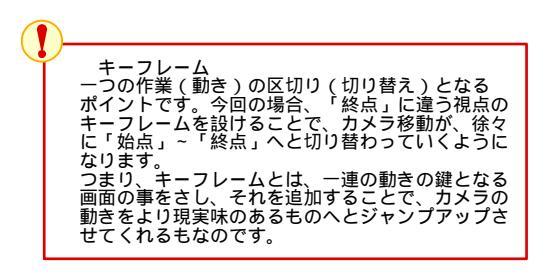

| × 8333     |  |
|------------|--|
| Y -11084   |  |
| z 3500     |  |
| ₩ 動きをスムースに |  |
|            |  |
|            |  |

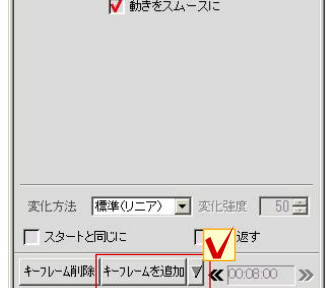

|                                                                                                    | - プレビュー再生をしてみる                                                                                                    |
|----------------------------------------------------------------------------------------------------|----------------------------------------------------------------------------------------------------|
| アニメーション時間       ・         分:秒:フレーム       分:秒:フレーム         000:00:00       000:08:00         ・       ・         ・       ・         ・       ・         ・       ・         ・       ・         ・       ・         ・       ・         ・       ・         ・       ・         ・       ・         ・       ・         ・       ・         ・       ・         ・       ・         ・       ・         ・       ・         ・       ・         ・       ・         ・       ・         ・       ・         ・       ・         ・       ・         ・       ・         ・       ・         ・       ブレビュー         ・       ブレビュー | <ul> <li>前頁までの作業で、とりあえずは、<br/>8秒間のムービーが出来上がりました。<br/>確認のためムービを再生してみましょう。</li> <li>左記「アニメーション時間」の再生<br/>ボタンをクリックして下さい。</li> <li>プレビューが始まります。 ~</li> <li>ストップする時は、停止ボタンを<br/>クリックして下さい。</li> </ul> |
|                                                                                                    | 再生の動きを「配置アシスタント」の<br>カメラの動きで確認してみて下さい。<br>現状では、直線状の動きでしかないのが<br>見て取れますね。<br>これは「キーフレーム」が「始点」と<br>「終点」の2点しか存在しないからです。<br>「キーフレーム」を追加することで、<br>「カメラ」の動きを曲線的に表現でき<br>ます。                            |
| アニメーション時間     」       分:秒:フレーム     分:秒:フレーム       000:04:00     000:08:00       ・     ・       ・     ・       ・     ・       ・     ・       ・     ・       ・     ・       ・     ・       ・     ・       ・     ・       ・     ・       ・     ・       ・     ・       ・     ・       ・     ・       ・     ・       ・     ・       ・     ・       ・     ・       ・     ・                                                                                                    | <ul> <li>キーフレームの追加</li> <li>・0~8秒の中間の4秒の時点での視点を<br/>追加します。</li> <li>・「アニメーション時間」内のスライダー<br/>を4秒の箇所まで移動します。</li> <li>▲ の箇所を「000:04:00」と数値<br/>入力しても同じ結果が得られます。</li> </ul>                         |
| ■                                                                                                    | <ul> <li>・ 「配置アシスタント」でカメラの位置<br/>をずらします。移動アイコンに切り替<br/>えて中央のカメラをドラッグして、<br/>適度な位置まで移動させます。</li> <li>(ワークビューで確認しながらやると<br/>分かりやすいです)</li> </ul>                                                   |
|                                                                                                    | <ul> <li>・多目的コントローラの「キーフレーム追加」<br/>ボタンをクリックします。<br/>これで、4秒後の視点位置が決定しました。</li> <li>・再度プレビューを再生して動きが変化<br/>したのを確認してみましょう。</li> </ul>                                                               |
| □□◎● ○ □                                                                                                    |                                                                                                    |

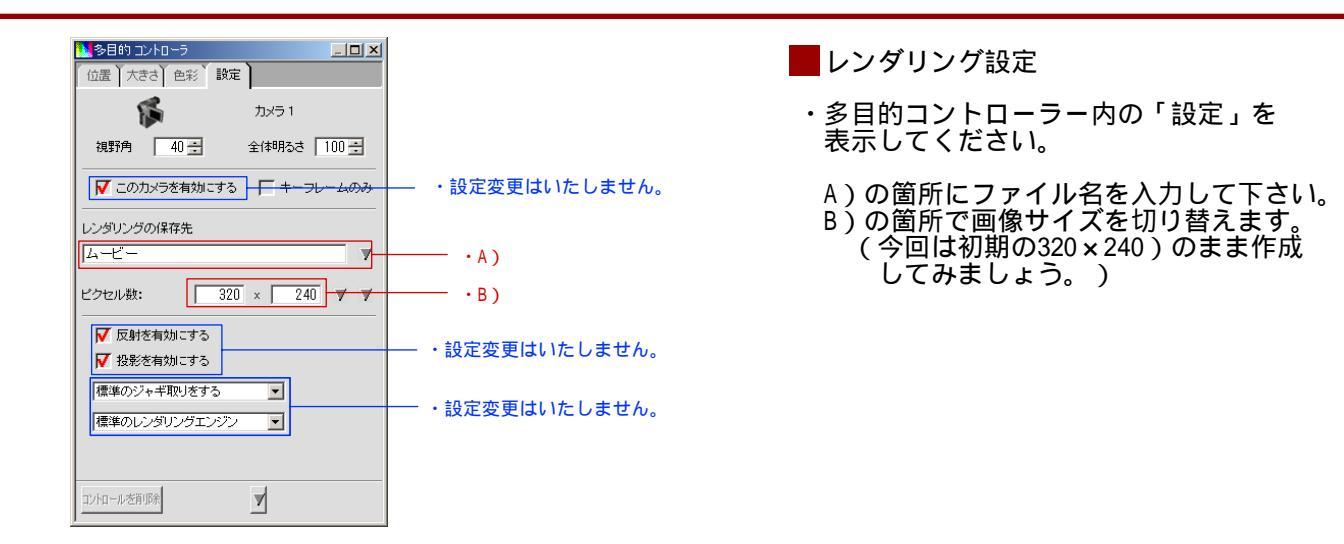

レンダリング開始

- ・メニューバーの「レンダリング」
   ・現在の カメラでレンダリング」を選択します。
- ・左図のように、画面が表示されます。 このまま「OK」としてください。

・ムービ作成中の画面が表示されます。 1秒間に10コマの設定ですから8秒間で、 80コマの静止画像を取りますので、 しばらく左記の状態のままでいてください。

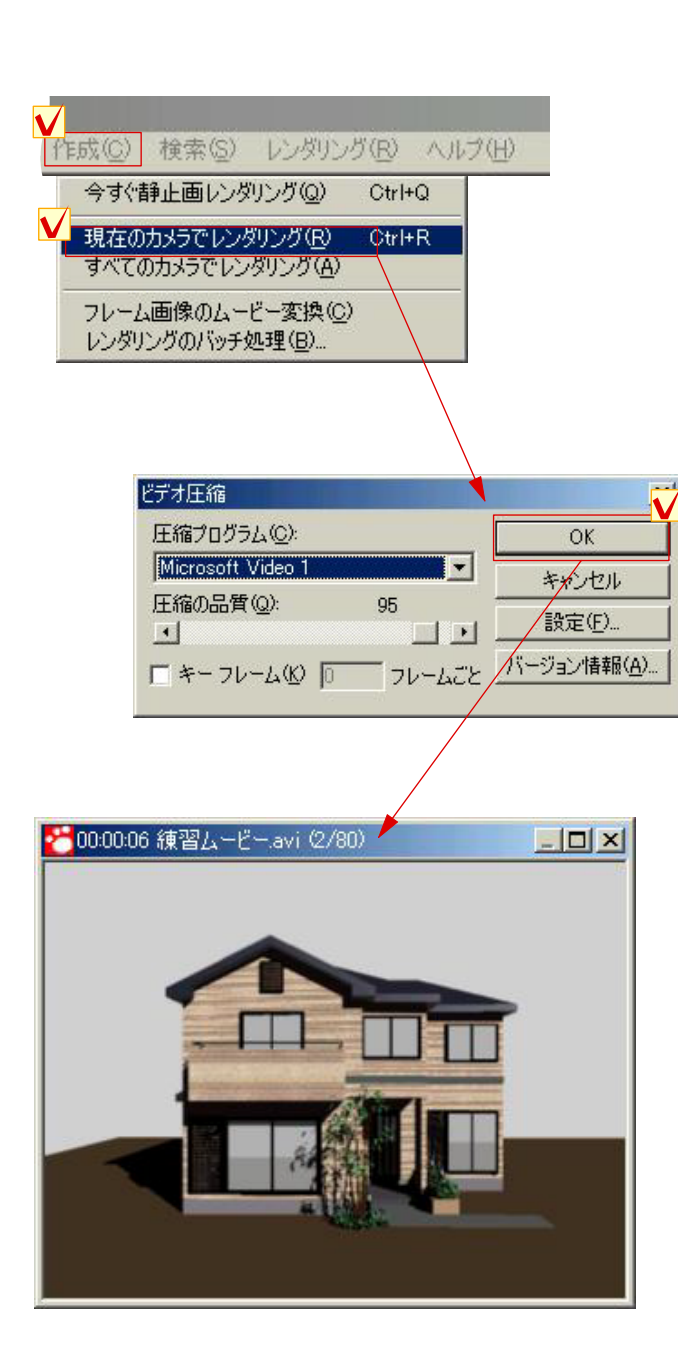

■ムービーの再生

・「デスクトップ」の「ムービー」ファイ ルをダブルクリックすると「ムービー」 の再生が始まります。

サンプルデータは 1.「ARCRENDER 2000」のフォルダの 「動画映像」のフォルダの中 2.「ARCRENDER 2000」のフォルダの 「練習データ」のフォルダの 「ムービー編」の中 にそれぞれあります。

・お使いのムービープレイヤーにあわせた
 画面で再生されます。

左記は「Windows Media Player」で 再生した画像です。

・お疲れ様でした。 これで本項目「ムービを作ってみよう」 は、終了です。

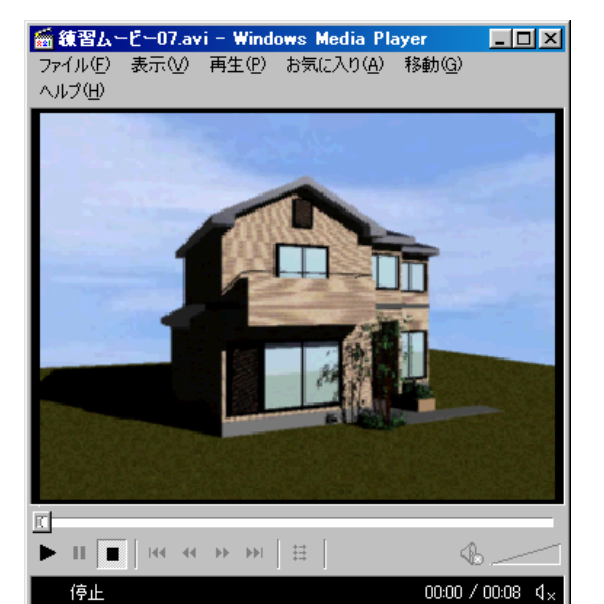